## How to translate Posh to your native language

The <u>http://translator.portaneo.com</u> website has been built to make the Posh translations easier for contributors. To use this tool, just follow the steps below :

Before using the translator tool, you need to get an account. For that, please contact us at tech@portaneo.com

## Step 1 : Login

If you do not have yet a login to the Posh translator, contact <u>tech@portaneo.com</u> to get one. Log in with the login / password you received from <u>tech@portaneo.com</u>.

Step 2 : Get the list of the labels to be translated for your language Click on 'list all pending labels' link, then on your country code. For example, for China, you click on the 'zh' code

| 🜔 posh                    |                                    |  |
|---------------------------|------------------------------------|--|
| DISCONNECT                | TRANSLATION 'PENDING' LABELS       |  |
| Add a user                | Ode Oen Oes Ofr Ogr Oit Onl 🗐 zh 2 |  |
| Display all users         | Label                              |  |
| List all 'pending' labels | itemNotSharedAnymore               |  |
| Add a label               | <u>chat</u>                        |  |
| Search a label/message    | inThisPage                         |  |
|                           | <u>inWebsite</u>                   |  |

All the labels to be translated in you language appears in the list displayed on the right. Then click on the first label

## Step 3 : Translate a label

The label to be translated appear, with all its translations for other language. Just add your translation, and click on the « translate » button.

Repeat from step2 until all labels are translated.

Step 4 : Correct a wrong translation

To correct a translation, you just have to click on « search a label/message » on left menu, and seach the label, and update the translation.

Step 5 : validation Wait for the posh team validation.

Step 6 : Get the file in your Posh

Disconnect from the translator application, select your language and click on the « generate »button. Save the sql file.

| osh                                                                                              |                                   |  |  |
|--------------------------------------------------------------------------------------------------|-----------------------------------|--|--|
| 2 What is Posh ? Download Documentation Foru<br>Email Password:                                  | IM Widgets Plug-ins Contribute    |  |  |
| If you want to translate Posh in your language, contact <u>tech portaneo.com</u> to get a login. |                                   |  |  |
|                                                                                                  | Export the selected languages :   |  |  |
|                                                                                                  | □de □en □es □fr □gr □it □nl □zh   |  |  |
|                                                                                                  | Generate                          |  |  |
|                                                                                                  | Display the current labels/text : |  |  |
|                                                                                                  | Ode Oen Oes Ofr Ogr Oit Onl Ozh   |  |  |

Open your Posh application as Administrator, open the « configuration » tab and select « manage the language ». Use this interface to upload the SQL file you download from translator application.